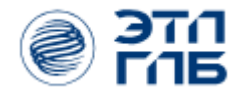

# РУКОВОДСТВО ПОЛЬЗОВАТЕЛЯ СИСТЕМЫ «ПРЕДКВАЛИФИКАЦИЯ УЧАСТНИКОВ ЗАКУПОК ГРУППЫ «ГАЗПРОМ»

# Оглавление

| 1. | Bx   | од в личный кабинет системы                           | 3 |
|----|------|-------------------------------------------------------|---|
|    | 1.1. | Регистрация                                           | 3 |
|    | 1.2  | Восстановление пароля                                 | 4 |
|    | 1.3  | Авторизация в системе                                 | 5 |
| 2. | Заг  | полнение и подача заявки                              | 5 |
|    | 2.1. | Документация                                          | 5 |
|    | 2.2. | Подача заявки                                         | 6 |
|    | 2.3. | Заполнение заявки                                     | 6 |
| 3. | От   | слеживание статуса заявки                             | 7 |
| 4. | До   | работка заявки                                        | 8 |
|    | 4.1. | Принятые и непринятые вопросы                         | 8 |
|    | 4.2. | Скрыть принятые вопросы                               | 9 |
| 5. | Ис   | тория статусов и дата предоставления ответа по заявке | 9 |
| 6. | Пр   | осмотр поданной заявки1                               | 0 |
| 7. | Из   | бранные предквалификации1                             | 1 |
| 8. | Пр   | исоединение к ЭДО ЭТП ГПБ 1                           | 1 |
|    | 8.1. | Присоединение к ЭДО 1                                 | 1 |
|    | 8.2. | Авторизация в ЭДО 1                                   | 3 |

# 1. Вход в личный кабинет системы

## 1.1. Регистрация

Для регистрации в системе перейдите по ссылке <u>https://prescore.etpgpb.ru/</u> и нажмите на кнопку **Регистрация** в форме «Авторизация».

# Авторизация

| Логин *             |         |     |           |
|---------------------|---------|-----|-----------|
| olol< >integration  |         |     |           |
| Пароль*             |         |     |           |
|                     |         |     |           |
| Восстановить доступ |         | Per | гистрация |
|                     | Э войти |     |           |

В форме «Регистрация» заполните все поля, нажмите на кнопку Зарегистрироваться.

| €                     | Регистрация                                                                                                    |
|-----------------------|----------------------------------------------------------------------------------------------------|
| Email                 | *                                                                                                    |
|                       |                                                                                                    |
| Телеф                 | бон *                                                                                                    |
|                       |                                                                                                    |
| Фами                  | лия*                                                                                                    |
|                       |                                                                                                    |
| Имя*                  |                                                                                                    |
|                       |                                                                                                    |
| Отче                  | ство                                                                                                    |
|                       |                                                                                                    |
| ИНН                   | *                                                                                                    |
| Ука                   | жите ИНН или название организации                                                                                                    |
| Наим                  | енование организации                                                                                                    |
|                       |                                                                                                    |
| кпп                   |                                                                                                    |
|                       |                                                                                                    |
| ОГРН                  | 1                                                                                                    |
|                       |                                                                                                    |
| ۶<br>۱<br>۲           | Рааю свое Согласие на обработку персональных данных в соответствии с<br><u>Толитикой ООО ЭТП ГПБ</u> и <u>Политикой ПАО «Газпром»</u> в отношении обработки<br>терсональных данных.<br>Частоящим подтверждаем, что вся информация о физических лицах, сведения о                                                                                                    |
| Р<br>Г<br>Ј<br>Ј<br>Ј | которых содержатся в заявке, относящаяся к персональным данным и<br>передаваемая нами в составе заявки на участие в предквалификации,<br>передается в ООО ЭТП ГПБ и ПАО «Газпром» с согласия указанных физических<br>пиц на ее передачу и дальнейшую обработку, предполагающую в том числе сбор,<br>папись, систематизацию, накопление, хранение, уточнение (обновление,<br>изменение), извлечение, использование, передачу (предоставление, доступ)<br>гретьим лицам (в том числе ООО «Газпром информ»). |
| 3                     | арегистрироваться                                                                                                    |
|                       |                                                                                                    |

В окне <u>Регистрация с использованием ЭП</u> внимательно прочитайте и проверьте данные, выберите сертификат электронной подписи и нажмите кнопку **Подписать**.

| Регистрация с использованием ЭП                                                                                                    | × |
|----------------------------------------------------------------------------------------------------|---|
| Внимательно прочитайте и проверьте данные.                                                                                                    |   |
| Краткое наименование организации: ООО ЭТП ГПБ<br>ИНН организации: 724514910<br>КПП организации: 724514910<br>ОГРН организации: 1047796450118<br>Данные о сотруднике Участника<br>ФИО: тест тест тест<br>Моб. тест тест тест<br>Моб. тест тест тест<br>акако свое Согласие на обработку персональных данных в соответствии с Политикой ООО ЭТП ГПБ,<br>размещенной по адресу https://etpgpb.ru/files/personal_data_policy.pdf и Политикой ООО ЭТП ГПБ,<br>размещенной по адресу https://etpgpb.ru/files/personal_data_policy.pdf и Политикой ПАО «Газпром»,<br>размещенной по адресу https://etpgpb.ru/files/personal_data_policy.pdf и Политикой ПАО «Газпром»,<br>размещенной по адресу https://www.gazprom.ru/about/legal/policy-personal-data/ в отношении обработки<br>персональных данных<br>Настоящим подтверждаем, что вся информация о физических лицах, сведения о которых содержатся в заявке,<br>относящаяся к персональным данным и передаваемая нами в составе заявки на участие в предквалификации,<br>передается в ООО ЭТП ГПБ и ПАО «Газпром» с согласия указанных физических лиц на ее передачу и<br>дальнейшую обработку, предполагающую в том числе сбор, запись, систематизацию, накопление, хранение,<br>угочнение (объовление изменение) извлечение использование перелау (препоставление, поступ) тестьим | - |
| Подпись                                                                                                    |   |
| Выберите сертификат                                                                                                    | r |
| Выберите сертификат                                                                                                    |   |
| Подписать                                                                                                    |   |

#### 1.2 Восстановление пароля

В форме «Авторизация» нажмите кнопку Восстановить доступ.

### Авторизация

| Логин *             |         |             |
|---------------------|---------|-------------|
|                     |         |             |
|                     |         |             |
| Пароль*             |         |             |
|                     |         |             |
|                     |         |             |
| Восстановить доступ |         | Регистрация |
|                     |         |             |
|                     | ⊕ ВОЙТИ |             |

В форме «Сброс пароля», в поле логин введите e-mail, указанный при регистрации. Нажмите кнопку **Сбросить**. На указанный e-mail будет направлен новый пароль для входа в систему.

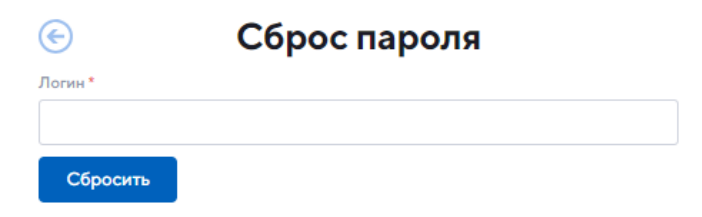

#### 1.3 Авторизация в системе

Укажите логин и пароль в форме «Авторизация», нажмите кнопку Войти.

| Авторизация         |             |
|---------------------|-------------|
| Логин *             |             |
| Пароль*             |             |
| Восстановить доступ | Регистрация |
| Э войти             |             |

После успешной авторизации, система направит Вас на страницу **Перечень** предквалификаций **ПАО** «Газпром», на которой представлены все действующие предквалификации.

#### 2. Заполнение и подача заявки

#### 2.1. Документация

Скачайте всю приложенную документацию к предквалификации перед началом заполнения заявки. Внимательно ознакомьтесь с информацией, изложенной в представленных документах.

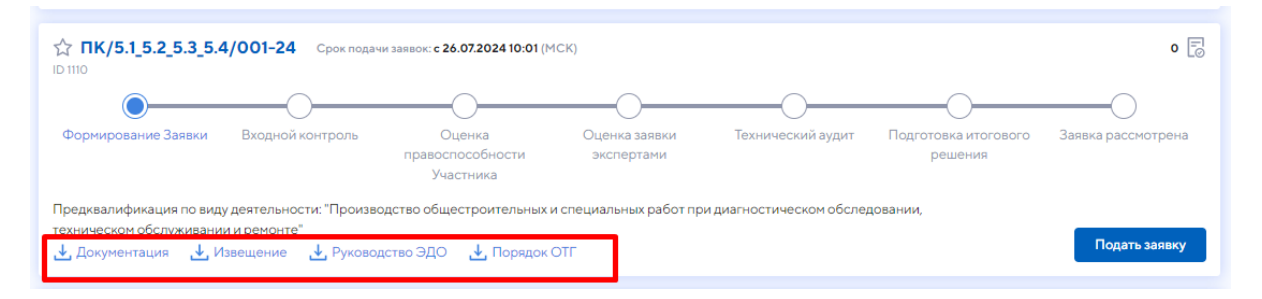

В случае наличия в выбранной предквалификации в перечне документов «Руководство ЭДО» и «Порядок ОТГ», обратите внимание, что в данную предквалификацию интегрирована процедура проверки организационно-технической готовности (Проверка ОТГ).

Договор оказания услуг по проведению Проверки ОТГ формируется и подписывается в системе ЭДО оператора предквалификации (ЭТП ГПБ).

#### 2.2. Подача заявки

Для подачи заявки нажмите на кнопку Подать заявку.

| Зсе <b>Избранн</b>       | ые                | Q Поиск г                       | ю номеру/наименов           | анию предквалификаци | И                            |                                         |
|--------------------------|-------------------|---------------------------------|-----------------------------|----------------------|------------------------------|-----------------------------------------|
| <b>№ ΠΚ/004</b><br>01112 | -24 Срок подачи з | аявок: <b>с 20.09.2024 10</b> : | <b>01</b> (MCK)             |                      |                              | o [                                     |
| <b>O</b>                 |                   |                                 | -0                          |                      |                              | ——————————————————————————————————————— |
| Формирование             | Входной контроль  | Оценка<br>правоспособности      | Оценка заявки<br>экспертами | Технический аудит    | Подготовка итогового решения | Заявка<br>рассмотрена                   |

В окне <u>Предквалификация участников закупок Группы «Газпром»</u> внимательно прочитайте и проверьте данные, выберите сертификат электронной подписи и нажмите кнопку **Подписать**.

| F | luifianura cantuduuat                                                                                                    |
|---|----------------------------------------------------------------------------------------------------|
|   | восрите сертификат 🔹 👻                                                                                                    |
|   | Я даю свое Согласие на обработку персональных данных в соответствии с Политикой ООО<br>ЭТП ГПБ, размещенной по адресу https://etpgpb.ru/files/personal_data_policy.pdf и Политикой<br>ПАО «Газпром», размещенной по адресу https://www.gazprom.ru/about/legal/policy-personal-<br>data/ в отношении обработки персональных данных Настоящим подтверждаем, что вся<br>информация о физических лицах, сведения о которых содержатся в заявке, относящаяся к<br>персональным данным и передаваемая нами в составе заявки на участие в предквалификации<br>передается в ООО ЭТП ГПБ и ПАО «Газпром» с согласия указанных физических лиц на ее<br>передачу и дальнейшую обработку, предполагающую в том числе сбор, запись,<br>систематизацию, накопление, хранение, уточнение (обновление, изменение), извлечение,<br>использование, передачу (предоставление, доступ) третьим лицам (в том числе ООО «Газпрои<br>информ»). |
|   | Я даю свое Согласие на обработку персональных данных в соответствии с <u>Политикой ООО</u><br>ЭТП ГП <u>Б</u> и <u>Политикой ПАО «Газпром»</u> в отношении обработки персональных данных.                                                                                                    |

#### 2.3. Заполнение заявки

Каждая предквалификация представлена в виде перечня вопросов, указанных в документации к предквалификации. Вопросы делятся на обязательные и необязательные. Обязательные вопросы отмечены «\*».

| 1. Полное наименование *                          |  |
|---------------------------------------------------|--|
| Общество с ограниченной ответственностью «Пример» |  |

Заполните все обязательные вопросы, а также необязательные вопросы, в случае наличия у Вашей организации требуемых сведений. Нажмите на кнопку Далее в правом нижнем углу страницы.

| Обработка персональных данных физических лиц, сведения о которых поданы в составе Заявки                                        |       |
|----------------------------------------------------------------------------------------------------|-------|
| 39. Письмо о передаче персональных данных физических лиц, сведения о которых содержатся в заявке Участника предквалификации * 🗌 |       |
| Скачать образец письма                                                                                                    |       |
| Скачать образец формы согласия на обработку ПД                                                                                  |       |
| Выберите файл не выбран                                                                                                    |       |
|                                                                                                    |       |
|                                                                                                    |       |
|                                                                                                    | Далее |
|                                                                                                    |       |

После заполнения всех разделов анкеты нажмите на кнопку Готово в правом нижнем углу страницы.

| 4                                                                                        | Þ      |
|------------------------------------------------------------------------------------------|--------|
| 73. Приказ об утверждении/введении в действие штатного расписания и штатное расписание * |        |
| В электронном виде в формате Portable Document Format (PDF)                              |        |
| Выберите файл Файл не выбран                                                             |        |
|                                                                                          |        |
|                                                                                          |        |
| Назад                                                                                    | Готово |

В открывшемся окне выберите сертификат электронной подписи и нажмите кнопку **Подписать**.

| Выберите сертификат | × |
|---------------------|---|
|                     | ~ |
| Отмена Подписать    |   |

#### 3. Отслеживание статуса заявки

Статус поданной заявки отобразится в личном кабинете на странице **Перечень** предквалификаций **ПАО** «Газпром». На любом из этапов рассмотрения заявки эксперты могут вернуть заявку на доработку участнику предквалификации для исправления ошибок, уточнения данных или получения дополнительной информации. В случае направления заявки на доработку система пришлет уведомление на почту, указанную при регистрации. В личном кабинете будет установлен соответствующий статус заявки.

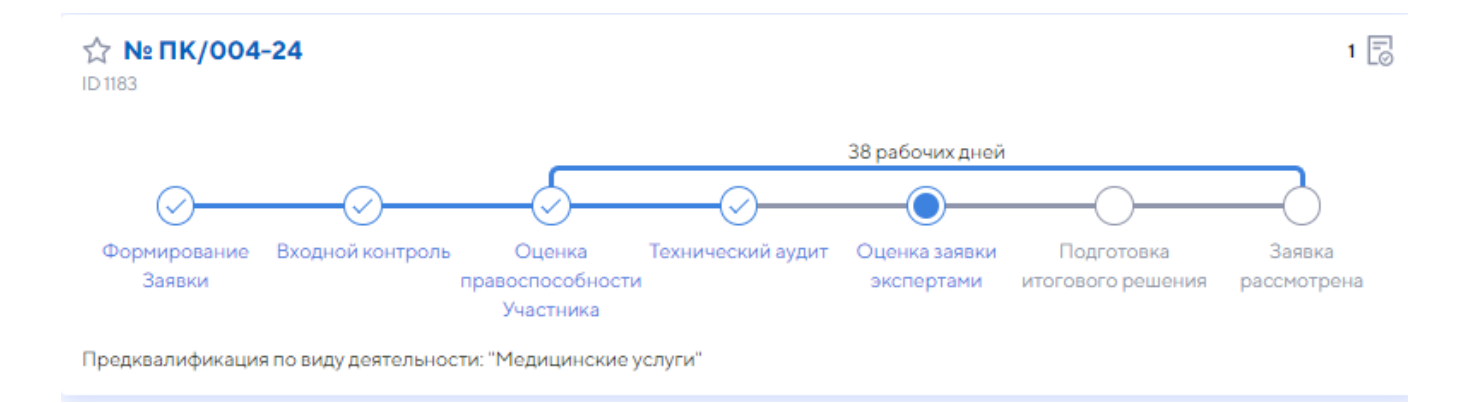

## 4. Доработка заявки

#### 4.1. Принятые и непринятые вопросы

В случае, если Ваша заявка была отправлена на доработку, перейдите в личный кабинет и нажмите на кнопку **Доработать заявку**.

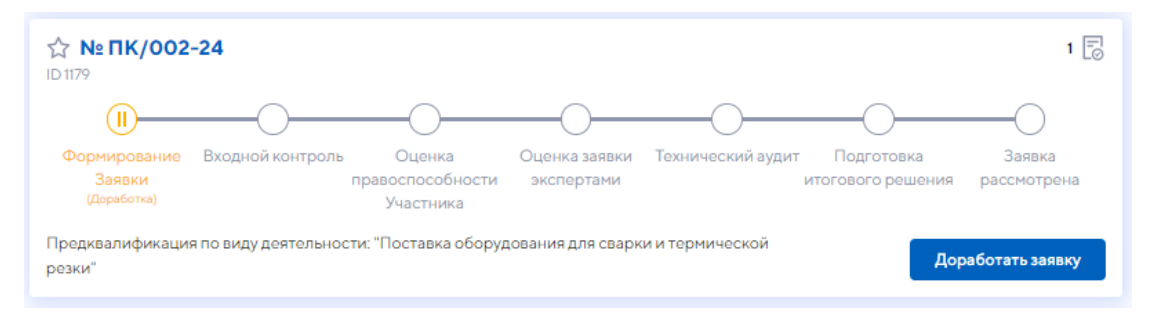

В открывшейся заявке не требующие доработки вопросы (принятые вопросы) отмечены галочкой, они не доступны для редактирования.

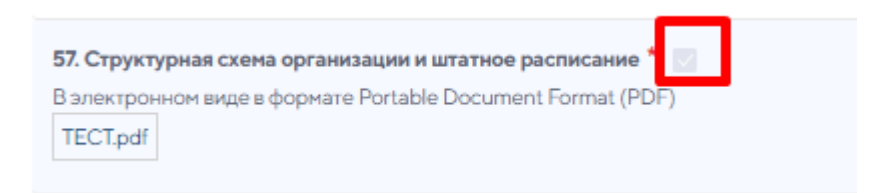

Для вопросов, требующих доработки, будут указаны соответствующие комментарии в поле «Комментарий».

| 58. Φο | 58. Форма 5.3 - Справка о наличии у Участника предквалификации помещений * 📃                         |                               |                         |                            |                       |                               |         |  |
|--------|----------------------------------------------------------------------------------------------------|-------------------------------|-------------------------|----------------------------|-----------------------|-------------------------------|---------|--|
|        | Тип помещения *                                                                                      | Адрес нахождения<br>объекта * | Занимаемая<br>площадь * | Численность<br>персонала * | Собственность/Аренда* | Подтверждающие<br>документы * |         |  |
| 1      | шоурум                                                                                               | 1                             | 2                       | 2                          | Аренда                | TECT.pdf<br>Удалить файл      | Удалить |  |
| До     | Добавить строку                                                                                      |                               |                         |                            |                       |                               |         |  |
| Комме  | Комментарий                                                                                          |                               |                         |                            |                       |                               |         |  |
| При    | Приложите подтверждающие документы, полученные не ранее 30 календарных дней до даты подачи заявки // |                               |                         |                            |                       |                               |         |  |

#### 4.2. Скрыть принятые вопросы

Отметьте галочкой пункт **Скрыть принятые** в верхней части заявки. Все принятые вопросы будут скрыты.

| < | Заявка участника                                                                                                    |
|---|----------------------------------------------------------------------------------------------------|
| 1 | Скрыть причитые<br>Предквалификация по виду деятельности: "Поставка оборудования для сварки и термической<br>резки"                                        |
|   | Раздел 5. «Сведения о качестве и ресурсах»                                                                                                    |
|   | 55. Форна 5 - Опись докунентов, подтверждающих достоверность сведений о качестве оказываеных услуг Участникон предквалификации * 🛛<br>Наличне * Принечание |

## 5. История рассмотрения заявки

В личном кабинете на странице **Перечень предквалификаций ПАО** «**Газпром**» нажмите на иконку в правом верхнем углу в области размещения предквалификации, по которой была подана заявка.

| ☆ № ΠK/004<br>ID 1183  | -24                  |                                         |                        |                             |                                 | 1 🕞                   |
|------------------------|----------------------|-----------------------------------------|------------------------|-----------------------------|---------------------------------|-----------------------|
|                        |                      |                                         |                        | 38 рабочих дней             |                                 |                       |
| Ø—                     |                      |                                         |                        | -0-                         |                                 | <u> </u>              |
| Формирование<br>Заявки | Входной контроль     | Оценка<br>правоспособности<br>Участника | Технический аудит<br>1 | Оценка заявки<br>экспертами | Подготовка<br>итогового решения | Заявка<br>рассмотрена |
| Предквалификация       | я по виду деятельнос | ти: "Медицинские у                      | услуги"                |                             |                                 |                       |

#### Нажмите на ссылку, указывающую статус заявки в правом верхнем углу.

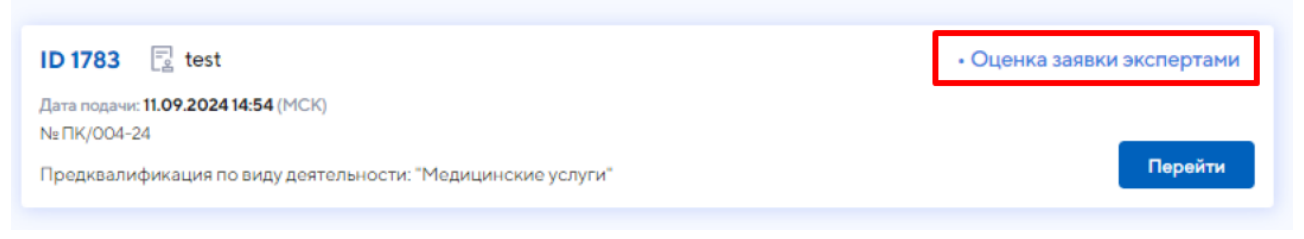

В открывшемся окне ознакомьтесь с историей рассмотрения заявки.

| Дата    | Дата подачи: 21.08.2024.16:29 (МСК) |                            |                     |                                                    |                               |  |  |
|---------|-------------------------------------|----------------------------|---------------------|----------------------------------------------------|-------------------------------|--|--|
| N≘ ∏    | K/002-24                            |                            |                     |                                                    |                               |  |  |
| Пре     | дквалификация по виду де            | ятельности: "Поставка обор | рудования для сварк | и и термической                                    |                               |  |  |
|         |                                     |                            |                     |                                                    |                               |  |  |
| Статусы | по заявке                           |                            |                     |                                                    | ×                             |  |  |
|         |                                     |                            |                     |                                                    |                               |  |  |
| ID      | Статус                              | Дата                       | Пользователь        | Комментарий                                        | Дата предоставления<br>ответа |  |  |
| 22872   | На доработке                        | 2024-09-2414:27:21         |                     | Замените подтверждающие документы<br>для формы 5.3 | 2024-10-0123:59:00            |  |  |
| 22871   | Вобработке                          | 2024-09-24 14:24:35        |                     |                                                    |                               |  |  |
| 22870   | Ожидает повторной<br>обработки      | 2024-09-24 14:24:19        |                     |                                                    |                               |  |  |
| 22869   | На доработке                        | 2024-09-24 14:22:45        |                     |                                                    | 2024-10-0123:59:00            |  |  |
| 22830   | Вобработке                          | 2024-09-18 13:02:31        |                     |                                                    |                               |  |  |
| 22793   | Ожидает обработки                   | 2024-08-21 16:29:27        |                     |                                                    |                               |  |  |

# 6. Просмотр поданной заявки

В личном кабинете на странице **Перечень предквалификаций ПАО «Газпром»** нажмите на иконку в правом верхнем углу в области размещения предквалификации, по которой была подана заявка.

| <b>☆ № ΠΚ/004</b><br>ID1183 | -24                   |                                        |                        |                             |                                 | 1 🗐                   |
|-----------------------------|-----------------------|----------------------------------------|------------------------|-----------------------------|---------------------------------|-----------------------|
|                             |                       |                                        |                        | 38 рабочих дней             |                                 |                       |
| <u> </u>                    |                       |                                        |                        | -0-                         |                                 |                       |
| Формирование<br>Заявки      | Входной контроль<br>г | Оценка<br>правоспособност<br>Участника | Технический аудит<br>и | Оценка заявки<br>экспертами | Подготовка<br>итогового решения | Заявка<br>рассмотрена |
| Предквалификаци             | я по виду деятельност | и: "Медицинские                        | услуги"                |                             |                                 |                       |

## Нажмите кнопку Перейти.

| Количество заявок: 1                                                                                   |                    |                            |  |  |  |
|----------------------------------------------------------------------------------------------------|--------------------|----------------------------|--|--|--|
| ID 1783 Ē test                                                                                         |                    | • Оценка заявки экспертами |  |  |  |
| Дата подачи: <b>11.09.2024 14:54</b> (МСК)<br>№ ПК/004-24<br>Предквалификация по виду деятельности: "М | едицинские услуги" | Перейти                    |  |  |  |

Поданная заявка будет доступна в режиме просмотра, без возможности редактирования внесенных данных.

# 7. Избранные предквалификации

В личном кабинете на странице **Перечень предквалификаций ПАО** «**Газпром**» нажмите на икноку в виде звездочки в области выбранной предквалификации.

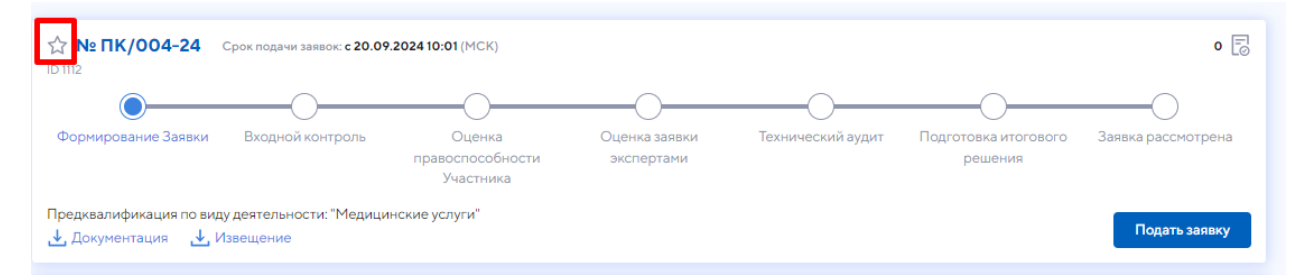

## Избранные прдеквалификации отобразятся на вкладке «Избранное».

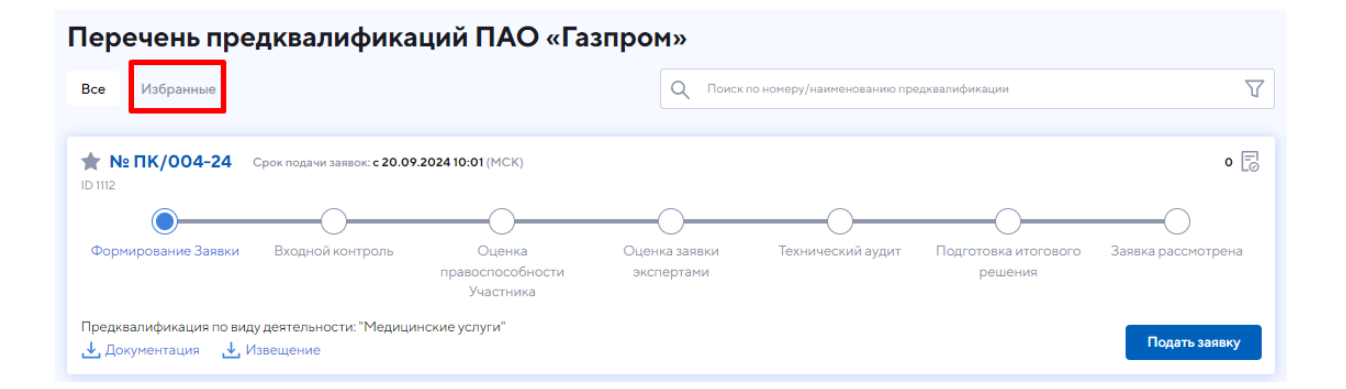

# 8. Присоединение к СИСТЕМЕ ЭЛЕКТРОННОГО ДОКУМЕНТООБОРОТА ЭТП ГПБ (ЭДО)

### 8.1. Присоединение к ЭДО

В некоторые предквалификации ПАО «Газпром» интегрирована процедура проверки организационно-технической готовности (Проверка ОТГ). Проверка ОТГ проводится экспертной организацией ООО «Газпром газнадзор» на договорной основе.

Для подписания договора оказания услуг по проведению Проверки ОТГ необходимо зарегистрироваться в системе ЭДО оператора предквалификации (ЭТП ГПБ).

Для самостоятельной регистрации в ЭДО перейдите в личный кабинет по ссылке <u>https://prescore.etpgpb.ru/</u>, разверните боковое меню.

| ЭТП Ассист<br>Профиль |
|-----------------------|
| ><br>Развернуть меню  |
|                       |

Выберите пункт Подключиться к ЭДО.

| Свернуть меню      | 🗄 Документация 🛓 Извещание                                                                                                    |
|--------------------|----------------------------------------------------------------------------------------------------|
| Предквалификации   | TK/001-22 Cproc reagance summer e 06.04.2022 10:01 (MCX)<br>(D1075)                                                                                                    |
| Подключиться к ЭДО |                                                                                                    |
| Перейти в ЭДО      | repreparation and a second second sec |

В окне Заявка на присоединение к ЭДО заполните все обязательные поля, нажмите кнопку Далее.

| Заявка на присоединение к ЭДО | × |
|-------------------------------|---|
| Код ИФНС*                     |   |
|                               | * |
| Сертификат *                  |   |
|                               | * |
| Мобильный телефон *           |   |
|                               |   |
| Логин*                        |   |
|                               |   |
| Пароль *                      |   |
|                               |   |
| Подтверждение пароля *        |   |
|                               |   |
| Пол                           |   |
| • муж. 🔿 жен.                 |   |
| Далее                         |   |

В окне Заявка на присоединение к ЭДО внимательно прочитайте и проверьте данные, нажмите кнопку Подписать.

| Заявка на присоединение к ЭДО                                                                                                    | × |
|----------------------------------------------------------------------------------------------------|---|
| Краткое наименование организации:<br>ИНН организации:<br>КПП организации:<br>ОГРН организации:<br>Код ИФНС:<br>Юридический адрес:<br>Данные о сотруднике Участника<br>ФИО:                                                                                                    |   |
| Моб. телефон:<br>Данные для доступа В ЭДО:<br>Электронная почта:<br>Логин для доступа в ЭДО:<br>Пароль для доступа в ЭДО:<br>Пол:                                                                                                    |   |
| Я ознакомлен с тарифами (размещенными по адресу https://etpgpb.ru/edo),<br>«Регламентом ЭДО» (размещенным по адресу https://etpgpb.ru/) и принимаю<br>условия подключения к системе ЭДО ЭТП ГПБ.<br>Я даю свое согласие на обработку персональных данных в соответствии с<br>политикой ООО ЭТП ГПБ в отношении обработки персональных данных,<br>размещенной по адресу https://etpgpb.ru/files/<br>Politika_v_otnoshenii_obrabotki_personalnyh_dannyh_ot_2016.09.02.pdf | 2 |
| Подписать Назад                                                                                                    |   |

### 8.2. Авторизация в ЭДО

Для авторизации перейдите в личный кабинет по ссылке <u>https://prescore.etpgpb.ru/</u>и нажмите кнопку **Перейти в ЭДО** в боковом меню.

| ЭТП Ассист<br>Профиль       |                                                                         |
|-----------------------------|-------------------------------------------------------------------------|
| < Свернуть меню             | 🛓 Документация 🛓 Извещение                                              |
| 🚍 Предквалификации          | ☆ <b>FIK/001-22</b> Cprox regginer sameter <b>e 08.04.20</b><br>IO 1095 |
| Г≓ Подключиться к ЭДО       | Формирование Заявия Влодной контроль                                    |
| Перейти в ЭДО Перейти в ЭДО |                                                                         |
|                             | Предивалификация по виду доятельности: "Инжена                          |

Перед Вами откроется окно рабочей области Системы ЭДО.

Для определения порядка дальнейших действий в Системе ЭДО просим ознакомиться с приложенным к документации о соответствующей предквалификации документом «Руководство ЭДО».